# Requesting a Return for Wrong Item Received

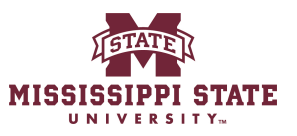

1 Navigate to <u>www.bullybuy.msstate.edu</u>

2

Before going to amazon business punchout make sure you do a received receipt.

Then come and select your amazon punchout

|                             |   | Forms                |                     |         |            |
|-----------------------------|---|----------------------|---------------------|---------|------------|
| Vendor, Product Information | ۹ | IT Purchase Request  | Sole Source Request |         |            |
|                             |   | Punch-out Catalogs   |                     |         |            |
|                             |   | amazonbusiness       | ANIXTER             | BIO RAD | Fasi       |
|                             |   | Fisher<br>Scientific | GRAINGER.           | GraybaR | NE         |
|                             |   |                      |                     |         | Powered by |

Click "Your Orders"

3

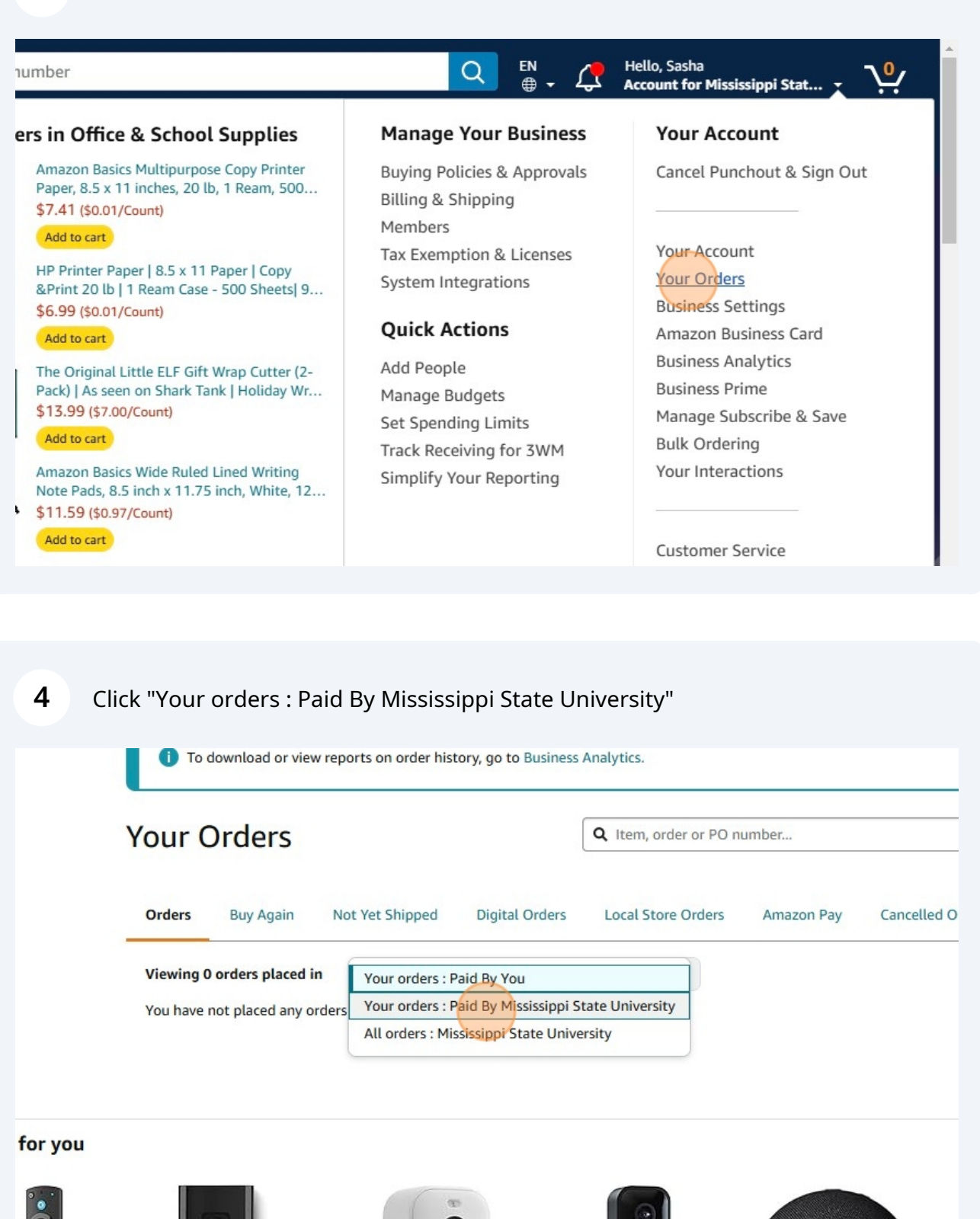

**5** Click "All orders : Mississippi State University"

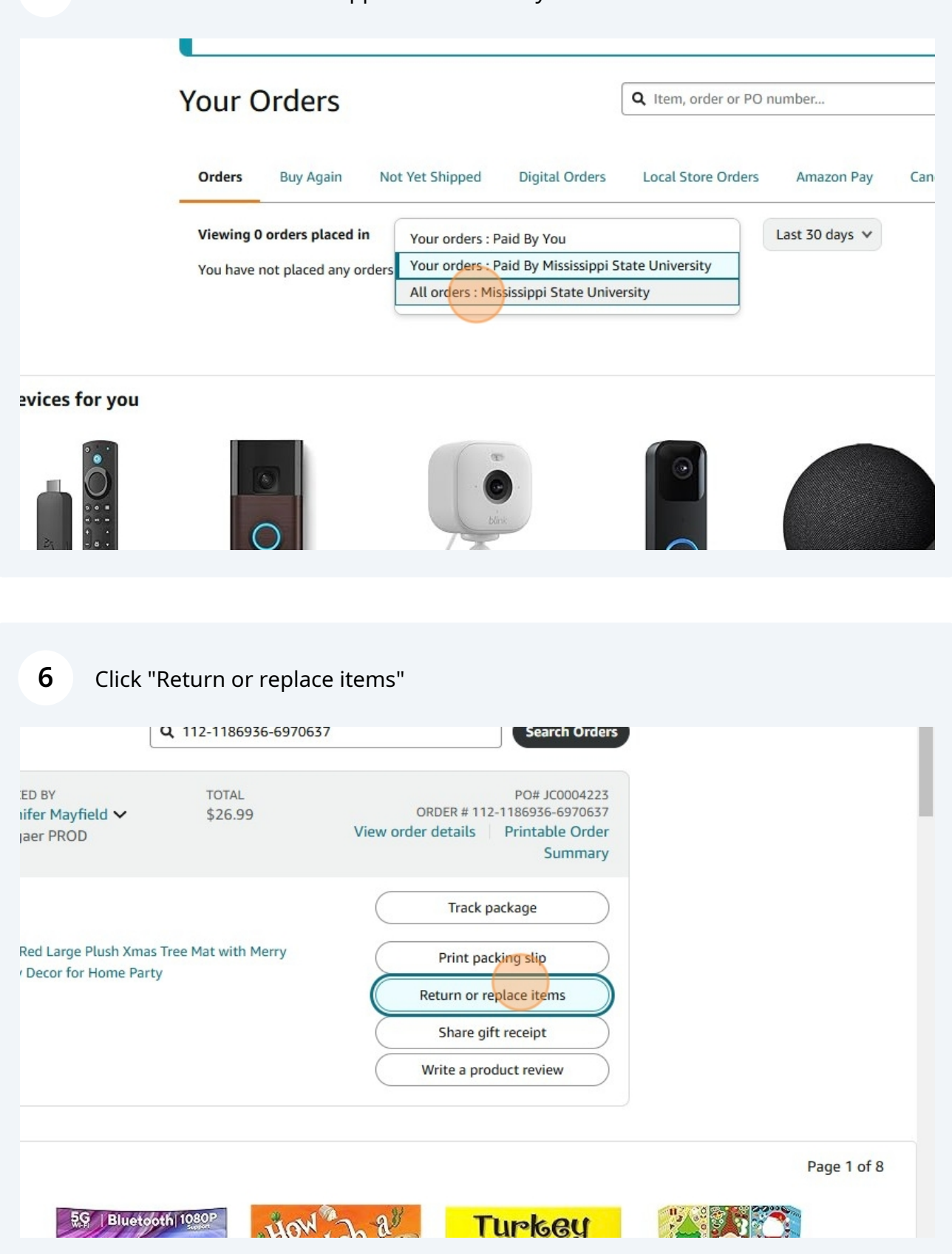

## 7 Click "Choose a response"

## to return

#### LEKEY 48 Inch Christmas Tree Skirt

ed... e: 48 inch lor: Red&white 6.99

#### Why are you returning this? (required)

Selecting the most accurate reason for your return helps us gather essential feedback, that enables us to continuously improve our services and product quality. Learn more

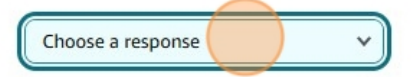

Continue

Return eligible through Jai

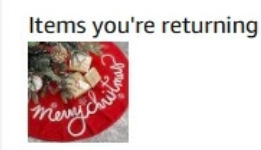

| 8 inch    | wny are you returning this? (required)                                                                                         |             |
|-----------|----------------------------------------------------------------------------------------------------|-------------|
| Red&white | Selecting the most accurate reason for your return Items you're                                                                | e returning |
| )         | helps us gather essential feedback, that enables us to<br>continuously improve our services and product quality.<br>Learn more |             |
|           | Product damaged, but shipping box OK<br>Item arrived too late<br>No longer needed                                              |             |
|           | Product and shipping box both damaged                                                                                          |             |
|           | Wrong item was sent                                                                                                    |             |
|           | Missing or broken parts                                                                                                    |             |
|           | Better price available                                                                                                    |             |
|           | Item defective or doesn't work                                                                                                 |             |
|           | Didn't approve purchase                                                                                                    |             |
| Цама      | Bought by mistake                                                                                                    |             |
| Па        | Received extra item I didn't buy (no refund needed)                                                                            |             |

| 9 Click here. |                                                                                                    |
|---------------|----------------------------------------------------------------------------------------------------|
| vhite         | Selecting the most accurate reason for your return<br>helps us gather essential feedback, that enables us to<br>continuously improve our services and product quality.<br>Learn more |
|               | Wrong item was sent v<br>Has the product been removed from its original<br>packaging?                                                                                                |
|               | Choose a response                                                                                                    |
|               |                                                                                                    |
|               |                                                                                                    |

## Have an idea to help us improve? Send feedback >

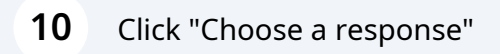

| white | Selecting the most accurate reason for your return<br>helps us gather essential feedback, that enables us to<br>continuously improve our services and product quality.<br>Learn more |
|-------|----------------------------------------------------------------------------------------------------|
|       | Wrong item was sent v<br>Has the product been removed from its original<br>packaging?                                                                                                |
|       | Choose a response                                                                                                    |
|       |                                                                                                    |
| н     | ave an idea to help us improve? Send feedback >                                                                                                    |

## **11** Click continue.

Then go to bullybuy and create a return receipt. If you need assistance with this select the logo and it will take you to our bullybuy procurement page.

| umber                                                                                                    | C EN Hello, Sasha<br>Account for Mississippi Stat |
|----------------------------------------------------------------------------------------------------|---------------------------------------------------|
| porting Business Savings Add People                                                                                                    | Education supplies   Lists   Business Prime       |
| y are you returning this? (required)<br>ecting the most accurate reason for your return<br>os us gather essential feedback, that enables us to<br>tinuously improve our services and product quality.<br>rn more | Continue<br>Return eligible through Jan 31, 2025  |
| Vrong item was sent v<br>s the product been removed from its original                                                                                                    |                                                   |